OVMM 3.1.x ????

??????<u>http://docs.oracle.com/cd/E26996\_01/e18549/index.html</u>

?????

- OVM ????? OVMM ???????????? server pool ???? OVM ?????? OVMM ???
- OVMM ???? OVM ??????? OVM ??????? server pool (???<u>http://docs.oracle.com/cd/</u> E26996\_01/.../BABFCCHE.html)?

# ??? OVMM

 ?? Oracle VM Server Hardware > Resources(???) > Discover Servers > ?? Oracle VM Server ? IP????????? IP ?? > Add Oracle VM agent port: 8899 Oracle VM agent password: <?? OVM ??????>

#### NOTES?

- ? ?? OVMM ???? OVM?? Hardware > Unassigned Servers ????? OVM ?????
- ? Hardware > Unassigned??? OVM ???????? Ownership ??? Owned by You ....???? Unowned????? Discover????? Owned by Another...???? OVM ????????? OVMM?? OVM ?????? OVMM ?????? <u>Q & A</u>?
- 2. ?? Server Pool

Home > Server Pools(???) > Create Server Pool Server Pool Name?<Pool ??> Virtual IP for the Pool?<???? IP for the pool???????> Activate Cluster??? HA ??? Next > Available Servers????? OVM > ??? Selected Servers

NOTES?? Add Servers ????? Available Servers ????? OVM????? OVM ????? OVMM ????

3. ? Oracle VM Server ?? Server Pool

## ???? iscsi ????

?????? Storage Array OVMM > Hardware > Storage > Storage Arrays (???) > Register Storage Array

- Name?<???>
- Storage Type?iSCSI Storage Server
- Storage Plug-In?Oracle Generic SCSI Plugin
- Access Host?<iSCSI server ip>
- Access Port?<iSCSI server port, such as 3260>

# ?????? UI ???????? iSCSI Server ????????? LUN???????? OVM ?????????

#### ?? iSCSI LUN ??

??????? iSCSI LUN
> iscsiadm -m node
192.168.7.201:3260,-1 iqn.new-oraclevm
192.168.7.201:3260,-1 iqn.ovm-storage
192.168.7.201:3260,-1 iqn.2008-08.com.starwindsoftware:192.168.7.201-500g
192.168.7.201:3260,-1 iqn.2008-08.com.starwindsoftware:192.168.7.201-esxtest

?????? OVM ??? LUN??????? > iscsiadm -m node -p 192.168.7.201:3260,-1 -T iqn.new-raclevm -o delete > iscsiadm -m node -p 192.168.7.201:3260,-1 -T iqn.2008-08.com.starwindsoftware:192.168.7.201-500g -o delete

???? iSCSI LUN List
> iscsiadm -m node
192.168.7.201:3260,-1 iqn.ovm-storage
192.168.7.201:3260,-1 iqn.2008-08.com.starwindsoftware:192.168.7.201-esxtest

???? iSCSI ???OVMM ????
> service iscsi restart

?????
OVMM > Home > Server Pools > Reposities > Create New Repository

- Repository Name?<??>
- Repository Location?Physical Disk
- Server Pool?<????????? server pool>
- Physical Disk?
  - ? Storage Array??? storage array
  - ? ????? Disk